# Konfigurieren von FlexConnect mit Authentifizierung auf dem Catalyst 9800 WLC

## Inhalt

Einleitung Voraussetzungen Anforderungen Verwendete Komponenten Hintergrundinformationen Konfigurieren Netzwerkdiagramm

# Einleitung

In diesem Dokument wird die Konfiguration von FlexConnect mit zentraler oder lokaler Authentifizierung auf dem Catalyst 9800 Wireless LAN-Controller beschrieben.

# Voraussetzungen

# Anforderungen

Cisco empfiehlt, dass Sie über Kenntnisse in folgenden Bereichen verfügen:

- Catalyst Wireless 9800-Konfigurationsmodell
- FlexConnect
- 802.1x

## Verwendete Komponenten

Die Informationen in diesem Dokument basierend auf folgenden Software- und Hardware-Versionen:

• C980-CL, Cisco IOS-XE® 17.3.4

Die Informationen in diesem Dokument beziehen sich auf Geräte in einer speziell eingerichteten Testumgebung. Alle Geräte, die in diesem Dokument benutzt wurden, begannen mit einer gelöschten (Nichterfüllungs) Konfiguration. Wenn Ihr Netzwerk in Betrieb ist, stellen Sie sicher, dass Sie die möglichen Auswirkungen aller Befehle kennen.

# Hintergrundinformationen

FlexConnect ist eine Wireless-Lösung für Bereitstellungen in Zweigstellen. Sie ermöglicht die Konfiguration von Access Points (APs) an Remote-Standorten vom Büro aus über eine Wide Area Network (WAN)-Verbindung, ohne dass an jedem Standort ein Controller bereitgestellt werden muss. Die FlexConnect-APs können den Client-Datenverkehr lokal schalten und die Client-Authentifizierung lokal durchführen, wenn die Verbindung zum Controller unterbrochen wird. Im verbundenen Modus können die FlexConnect-APs auch eine lokale Authentifizierung durchführen.

# Konfigurieren

## Netzwerkdiagramm

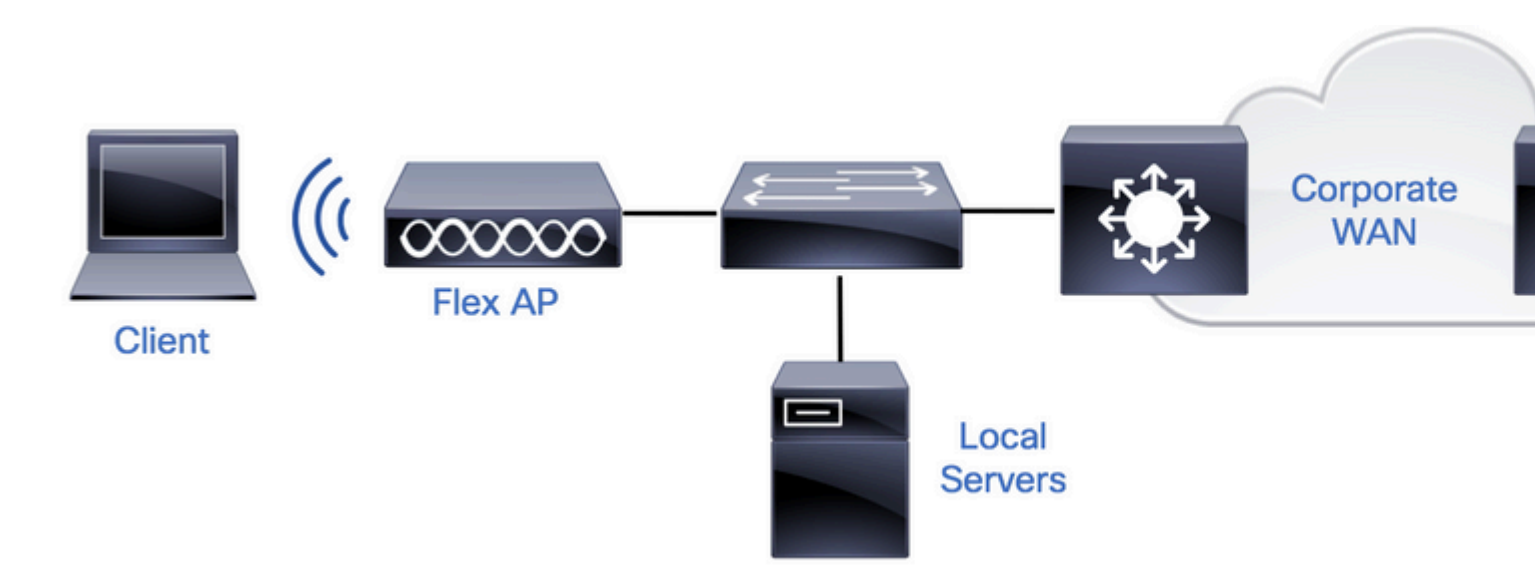

# Konfigurationen

## AAA-Konfiguration auf 9800 WLCs

Schritt 1: Deklarieren des RADIUS-Servers Von GUI: Navigieren Sie zu Configuration > Security > AAA > Servers / Groups > RADIUS > Servers > + Add (Konfiguration > Sicherheit > AAA > Server / Gruppen > RADIUS > Server > + Hinzufügen), und geben Sie die RADIUS-Serverinformationen ein.

| Q Search Menu Items | Configuration • > | Security -> AAA    |               |           |           |
|---------------------|-------------------|--------------------|---------------|-----------|-----------|
| 🚃 Dashboard         | + AAA Wizard      |                    |               |           |           |
| <br>(C) Monitoring  | Servers / Groups  | AAA Method List AA | AA Advanced   |           |           |
|                     | ( + Add )         | × Delete           |               |           |           |
| O Administration    | RADIUS            | Servers            | Server Groups |           |           |
| C Licensing         | TACACS+           | Name               | v.            | Address ~ | Auth Port |

Stellen Sie sicher, dass Support für CoA aktiviert ist, wenn Sie beabsichtigen, Sicherheitsfunktionen zu verwenden, die CoA in Zukunft erfordern.

# Edit AAA Radius Server

| Name*                    | AmmISE         |
|--------------------------|----------------|
| Server Address*          | 10.48.76.30    |
| PAC Key                  |                |
| Кеу Туре                 | Hidden •       |
| Key* (i)                 | •••••••••••••  |
| Confirm Key*             | •••••••••••••• |
| Auth Port                | 1812           |
| Acct Port                | 1813           |
| Server Timeout (seconds) | 5              |
| Retry Count              | 3              |
| Support for CoA          | ENABLED        |

| Cancel                                                                         |                        |
|--------------------------------------------------------------------------------|------------------------|
| <b>Hinweis:</b> Radius CoA wird in der ElexConnect-Bereitstellung für lokale A | uthentifizierung nicht |

**Hinweis**: Radius CoA wird in der FlexConnect-Bereitstellung für lokale Authentifizierung nicht unterstützt. .

Schritt 2: Hinzufügen des RADIUS-Servers zu einer RADIUS-Gruppe Von GUI: Navigieren Sie zu Configuration > Security > AAA > Servers / Groups > RADIUS > Server Groups > + Add.

| Q Search Menu Items | Configuration • > Sec | curity * > AAA               |          |  |
|---------------------|-----------------------|------------------------------|----------|--|
| 📰 Dashboard         | + AAA Wizard          |                              |          |  |
|                     | Servers / Groups      | AAA Method List AAA Advanced | ł        |  |
|                     | + Add × D             | elete                        |          |  |
| Configuration       | RADIUS                |                              | _        |  |
| O Administration    | >                     | Servers Server Group         | os       |  |
| A Licensing         | TACACS+               | Nama                         | Server 1 |  |

# Edit AAA Radius Server Group

| Name*                    | AmmISE |          |           |   |   |
|--------------------------|--------|----------|-----------|---|---|
| Group Type               | RADIUS |          |           |   |   |
| MAC-Delimiter            | none   | •        |           |   |   |
| MAC-Filtering            | none   | •        |           |   |   |
| Dead-Time (mins)         | 2      |          |           |   |   |
| Source Interface VLAN ID | 76     | •        |           |   |   |
| Available Servers        |        | Assigned | d Servers |   |   |
|                          | ^      | AmmISE   |           | ^ | ~ |
|                          | <      |          |           |   | ^ |
|                          | »      |          |           |   |   |
|                          | ~      |          |           | ~ |   |

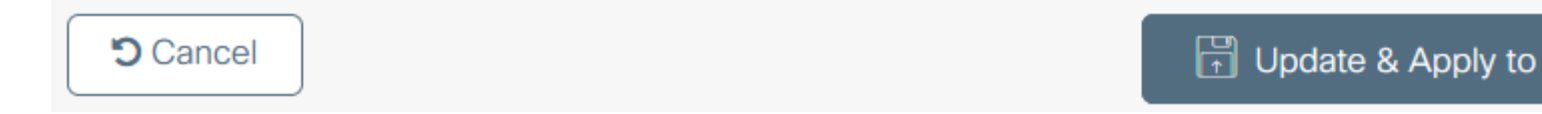

Schritt 3: Erstellen einer Liste von Authentifizierungsmethoden **Von GUI:** Navigieren Sie zu Configuration > Security > AAA > AAA Method List > Authentication > + Add.

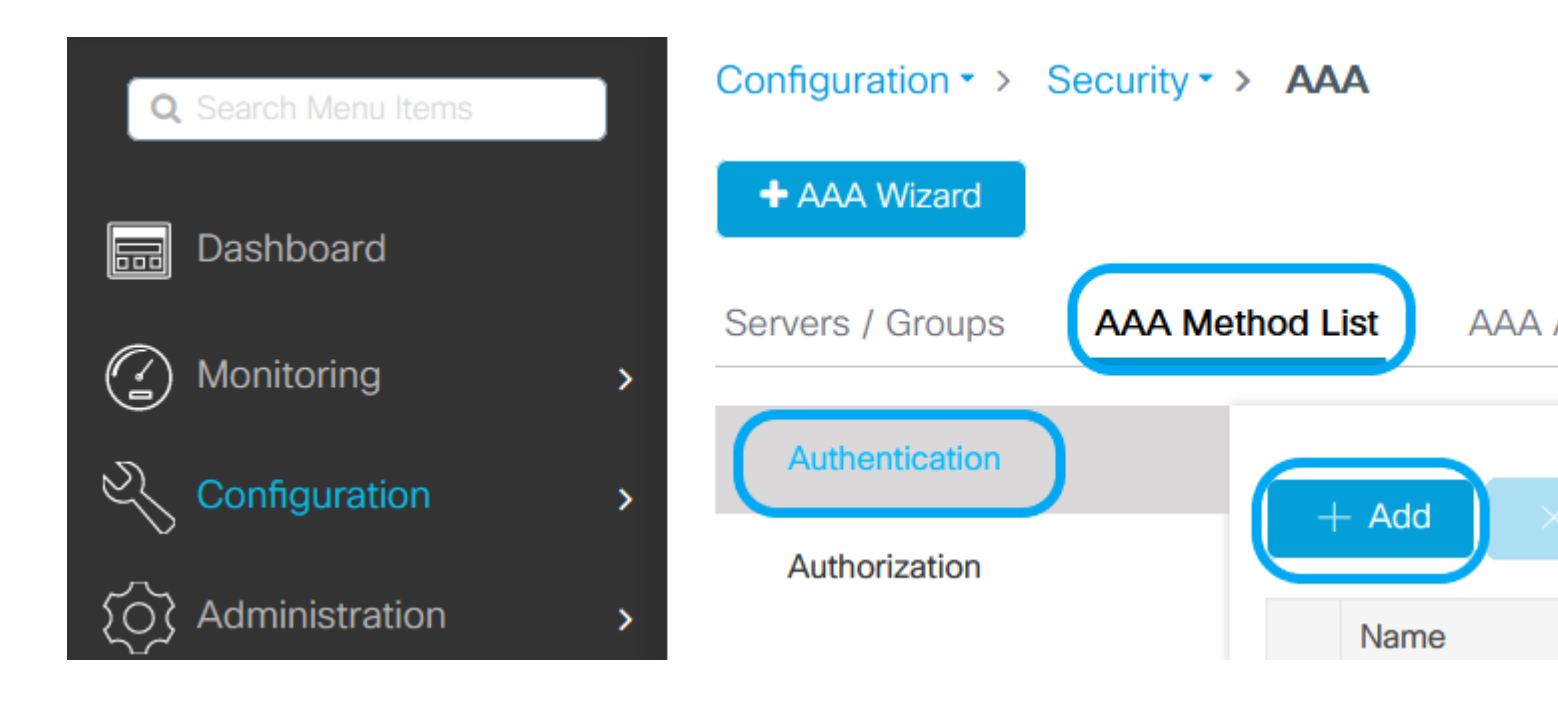

# Quick Setup: AAA Authentication

| Method List Name*       | AmmISE   |                        |
|-------------------------|----------|------------------------|
| Type*                   | dot1x    | v (i                   |
| Group Type              | group    | • (i                   |
| Fallback to local       |          |                        |
| Available Server Groups |          | Assigned Server Groups |
| radius                  | <b>^</b> | AmmISE                 |
| Idap<br>tacacs+         | <        |                        |
|                         | »        |                        |
|                         | ~        | ~                      |

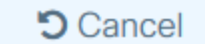

🗗 Up

2

,

1

Aus CLI:

```
# config t
# aaa new-model
```

```
# radius server <radius-server-name>
# address ipv4 <radius-server-ip> auth-port 1812 acct-port 1813
```

```
# timeout 300
# retransmit 3
# key <shared-key>
# exit
# aaa group server radius <radius-grp-name>
# server name <radius-server-name>
# exit
# aaa server radius dynamic-author
# client <radius-server-ip> server-key <shared-key>
# aaa authentication dot1x <dot1x-list-name> group <radius-grp-name>
```

### **WLAN-Konfiguration**

Schritt 1: Aus GUI: Navigieren Sie zu Configuration > Wireless > WLANs, und klicken Sie auf +Add, um ein neues WLAN zu erstellen, und geben Sie die WLAN-Informationen ein. Klicken Sie dann auf Auf Gerät anwenden.

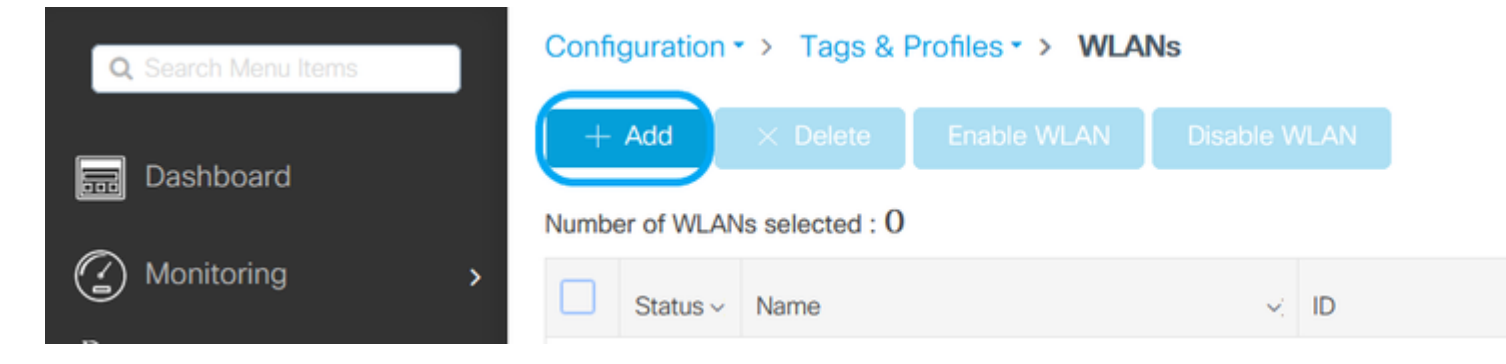

| Ac | ld WLAN       |        |             |   |               |   |         |
|----|---------------|--------|-------------|---|---------------|---|---------|
| (  | General Sec   | curity | Advanced    |   |               |   |         |
|    | Profile Name? | *      | 802.1x-WLAN | N | Radio Policy  |   | All     |
|    | SSID*         |        | 802.1x      |   | Broadcast SSI | D | ENABLED |
|    | WLAN ID*      |        | 1           |   |               |   |         |
|    | Status        |        | ENABLED     | ) |               |   |         |

Schritt 2: **Von GUI:** Navigieren Sie zur Registerkarte Security (Sicherheit), um den Sicherheitsmodus für Layer 2/Layer 3 so lange wie die Verschlüsselungsmethode zu konfigurieren, und zur Authentication List (Authentifizierungsliste), falls 802.1x verwendet wird. Klicken Sie dann auf Aktualisieren und auf Gerät anwenden.

## Edit WLAN

| A Changing WLAN parameters while it is enabled will result in loss of connectivity for clients connected to it. |             |          |                    |                       |                       | ^    |
|----------------------------------------------------------------------------------------------------|-------------|----------|--------------------|-----------------------|-----------------------|------|
| General                                                                                                    | Security    | Advanced | Add To Policy Tags |                       |                       |      |
| Layer2                                                                                                    | Layer3      | ААА      |                    |                       |                       |      |
| Layer 2 Sec                                                                                                    | curity Mode |          | WPA + WPA2         | Lobby Admin Access    |                       |      |
| MAC Filterin                                                                                                    | ng          |          |                    | Fast Transition       | Adaptive Enab 🔻       |      |
| Protected                                                                                                    | Managemen   | nt Frame |                    | Over the DS           |                       |      |
|                                                                                                    |             |          |                    | Reassociation Timeout | 20                    |      |
| PMF                                                                                                    |             |          | Disabled v         | MPSK Configuration    |                       |      |
| WPA Para                                                                                                    | meters      |          |                    | MPSK                  |                       |      |
| WPA Policy                                                                                                    |             |          |                    |                       |                       |      |
| WPA2 Polic                                                                                                    | :y          |          |                    |                       |                       |      |
| GTK Randor                                                                                                    | mize        |          |                    |                       |                       |      |
| OSEN Policy                                                                                                    | У           |          |                    |                       |                       |      |
| WPA2 Encr                                                                                                    | yption      |          | AES(CCMP128)       |                       |                       |      |
|                                                                                                    |             |          | CCMP256            |                       |                       |      |
|                                                                                                    |             |          | GCMP128            |                       |                       |      |
|                                                                                                    |             |          | GCMP256            |                       |                       |      |
| Auth Key M                                                                                                    | gmt         |          | ✓ 802.1x           |                       |                       |      |
|                                                                                                    |             |          |                    |                       |                       | 1    |
|                                                                                                    |             |          | FT + 802.1x        |                       |                       |      |
|                                                                                                    |             |          | FT + PSK           |                       |                       |      |
| 0.0000                                                                                                    | ר           |          | <u> </u>           |                       |                       | ~    |
| Cancel                                                                                                    | ]           |          |                    |                       | Update & Apply to Dev | /ice |

## Richtlinienprofilkonfiguration

Schritt 1: **Von GUI:** Navigieren Sie zu Configuration > Tags & Profiles > Policy, und klicken Sie auf +Add, um ein Richtlinienprofil zu erstellen.

×

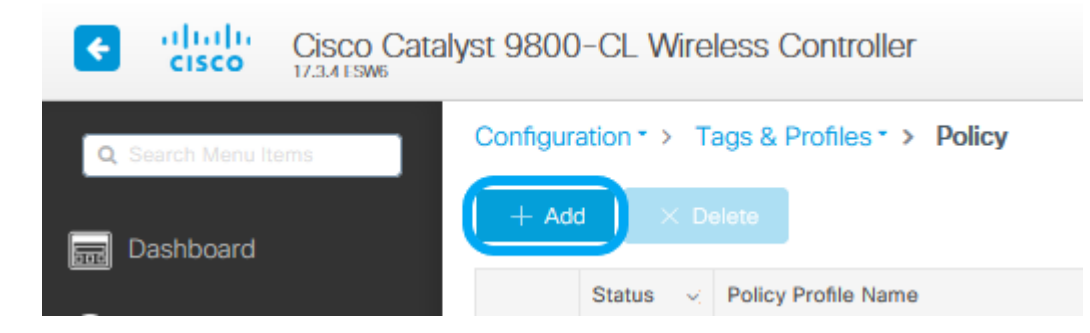

Schritt 2: Fügen Sie den Namen hinzu, und deaktivieren Sie das Kontrollkästchen Central Switching. Bei dieser Konfiguration verarbeitet der Controller die Client-Authentifizierung, und der FlexConnect Access Point schaltet die Client-Datenpakete lokal um.

| Policy Profile              |                                    |                                                                   |
|-----------------------------|------------------------------------|-------------------------------------------------------------------|
| A Configur                  | ing in enabled state will result i | in loss of connectivity for clients associated with this profile. |
| neral Access Policies       | QOS and AVC Mo                     | bility Advanced                                                   |
| Name*                       | VLANX                              | WLAN Switching Policy                                             |
| Description                 | Enter Description                  | Central Switching                                                 |
| Status                      |                                    | Central Authentication                                            |
| Passive Client              | DISABLED                           | Central DHCP                                                      |
| Encrypted Traffic Analytics | DISABLED                           | Central Association                                               |
| CTS Policy                  |                                    | Fiex NAT/PAT                                                      |
| Inline Tagging              |                                    |                                                                   |
| SGACL Enforcement           |                                    |                                                                   |
| Default SGT                 | 2-65519                            |                                                                   |
|                             |                                    |                                                                   |
|                             |                                    |                                                                   |
|                             |                                    |                                                                   |
|                             |                                    |                                                                   |
|                             |                                    |                                                                   |
|                             |                                    |                                                                   |
|                             |                                    |                                                                   |
|                             |                                    |                                                                   |
|                             |                                    |                                                                   |
|                             |                                    |                                                                   |
|                             |                                    |                                                                   |
|                             |                                    |                                                                   |
|                             |                                    |                                                                   |
|                             |                                    |                                                                   |
|                             |                                    |                                                                   |
| Cancel                      |                                    | Update & Apply to Devic                                           |

**Hinweis**: Zuordnung und Switching müssen immer gekoppelt sein. Wenn die zentrale Switching-Funktion deaktiviert ist, muss die zentrale Zuordnung bei Verwendung von Flexconnect APs auch in allen Richtlinienprofilen deaktiviert sein. Schritt 3: **Von GUI:** Navigieren Sie zur Registerkarte Access Policies (Zugriffsrichtlinien), um das VLAN zuzuweisen, dem die Wireless-Clients zugewiesen werden können, wenn sie standardmäßig eine Verbindung zu diesem WLAN herstellen. Sie können entweder einen VLAN-Namen aus dem Dropdown-Menü auswählen oder als Best Practice manuell eine VLAN-ID eingeben.

| Edit Policy Profile                      |                             |                                  |                    |                    | ×         |
|------------------------------------------|-----------------------------|----------------------------------|--------------------|--------------------|-----------|
| A Configurin                             | g in enabled state will res | sult in loss of connectivity for | clients associated | with this profile. |           |
|                                          |                             |                                  |                    |                    |           |
| General Access Policies                  | QOS and AVC                 | Mobility Advanced                |                    |                    |           |
| RADIUS Profiling                         |                             |                                  | WLAN ACL           |                    |           |
| HTTP TLV Caching                         |                             |                                  | IPv4 ACL           | Search or Select   | •         |
| DHCP TLV Caching                         |                             |                                  | IPv6 ACL           | Search or Select   | •         |
| WLAN Local Profiling                     |                             |                                  | URL Filters        |                    |           |
| Global State of Device<br>Classification | Disabled (i)                |                                  | Pre Auth           | Search or Select   | •         |
| Local Subscriber Policy Name             | Search or Se                | elect 🔻                          | Post Auth          | Search or Select   | •         |
| VLAN                                     |                             |                                  |                    |                    |           |
| VLAN/VLAN Group                          | 76                          | •                                |                    |                    |           |
| Multicast VLAN                           | Enter Multic                | ast VLAN                         |                    |                    |           |
|                                          |                             |                                  |                    |                    |           |
|                                          |                             |                                  |                    |                    |           |
|                                          |                             |                                  |                    |                    |           |
|                                          |                             |                                  |                    |                    |           |
|                                          |                             |                                  |                    |                    |           |
|                                          |                             |                                  |                    |                    |           |
|                                          |                             |                                  |                    |                    |           |
|                                          |                             |                                  |                    |                    |           |
|                                          |                             |                                  |                    |                    |           |
| Cancel                                   |                             |                                  |                    | Update & Apply     | to Device |

Schritt 4: **Von GUI:** Navigieren Sie zur Registerkarte Advanced (Erweitert), um die WLAN-Timeouts, DHCP, die WLAN Flex Policy und die AAA-Richtlinie zu konfigurieren, falls diese verwendet werden. Klicken Sie dann auf Aktualisieren und auf Gerät anwenden.

| Edit Policy Profile            |                               |                  |                                  |                         | ×      |
|--------------------------------|-------------------------------|------------------|----------------------------------|-------------------------|--------|
| A Configuri                    | ing in enabled state will res | ult in loss of c | connectivity for clients associa | ated with this profile. | ^      |
|                                |                               |                  |                                  |                         |        |
| General Access Policies        | QOS and AVC                   | Mobility         | Advanced                         |                         |        |
| WLAN Timeout                   |                               |                  | Fabric Profile                   | Search or Select        |        |
| Session Timeout (sec)          | 1800                          |                  | mDNS Service<br>Policy           | default-mdns-servic v   |        |
| Idle Timeout (sec)             | 300                           |                  | Hotspot Server                   | Search or Select        |        |
| Idle Threshold (bytes)         | 0                             |                  | User Defined (Privat             | te) Network             |        |
| Client Exclusion Timeout (sec) | 60                            |                  | Status                           |                         |        |
| DHCP                           |                               |                  | Drop Unicast                     |                         |        |
| IBv4 DHCP Required             | $\square$                     |                  | Umbrella                         |                         |        |
| DHCP Server IP Address         |                               |                  | Umbrella<br>Parameter Map        | Not Configured  Clear   |        |
| Show more >>>                  |                               |                  | Flex DHCP Option<br>for DNS      |                         |        |
| AAA Policy                     |                               |                  | DNS Traffic<br>Redirect          | IGNORE                  |        |
| Allow AAA Override             |                               |                  | WLAN Flex Policy                 |                         |        |
| NAC State                      |                               | _                | VLAN Central Switching           | ng                      |        |
| Policy Name                    | default-aaa-policy x 🔹        | •                | Split MAC ACL                    | Search or Select        |        |
| Accounting List                |                               | (1)              | Air Time Fairness P              | olicies                 |        |
|                                |                               |                  | 2.4 GHz Policy                   | Search or Select        |        |
|                                |                               |                  | 5 GHz Policy                     | Search or Select        |        |
|                                |                               |                  | EoGRE Tunnel Profil              | es                      | ~      |
| Cancel                         |                               |                  |                                  | Update & Apply to       | Device |

## **Richtlinien-Tag-Konfiguration**

Schritt 1: Von GUI: Navigieren Sie zu Konfiguration > Tags & Profile > Tags > Policy > +Hinzufügen.

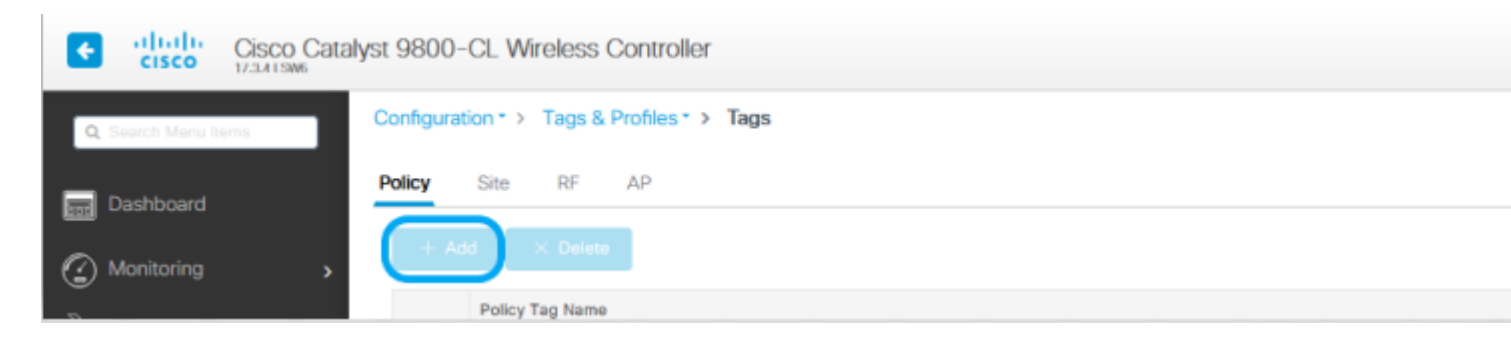

Schritt 2: Weisen Sie einen Namen zu, und ordnen Sie das zuvor erstellte Richtlinienprofil und WLAN-Profil zu.

| Edit Policy Tag   |                                         |                                  | ×                          |
|-------------------|-----------------------------------------|----------------------------------|----------------------------|
| A Changes may     | result in loss of connectivity for some | clients that are associated to A | Ps with this Policy Tag.   |
| Name*             | Policy<br>Enter Description             |                                  |                            |
| VILAN-POLICY      | Maps: 1                                 |                                  |                            |
| + Add X Dele      | te                                      |                                  |                            |
| WLAN Profile      | ,                                       | Policy Profile                   | ×.                         |
| 802.1x-WLAN       |                                         | VLANX                            |                            |
| <                 | 10 🔻 items per page                     |                                  | 1 - 1 of 1 items           |
| Map WLAN and Poli | су                                      |                                  |                            |
| WLAN Profile*     | 802.1x-WLAN 🔻                           | Policy Profile*                  | VLANX 🔻                    |
|                   | ×                                       | ×                                |                            |
| > RLAN-POLICY     | Maps: 0                                 |                                  |                            |
|                   |                                         |                                  |                            |
|                   |                                         |                                  |                            |
|                   |                                         |                                  |                            |
|                   |                                         |                                  |                            |
|                   |                                         |                                  |                            |
|                   |                                         |                                  |                            |
|                   |                                         |                                  |                            |
|                   |                                         |                                  |                            |
|                   |                                         |                                  |                            |
| Cancel            |                                         |                                  | 립 Update & Apply to Device |

## Flex Profile-Konfiguration

Schritt 1: Von GUI: Navigieren Sie zu Konfiguration > Tags & Profile > Flex, und klicken Sie auf +Hinzufügen, um ein neues zu erstellen.

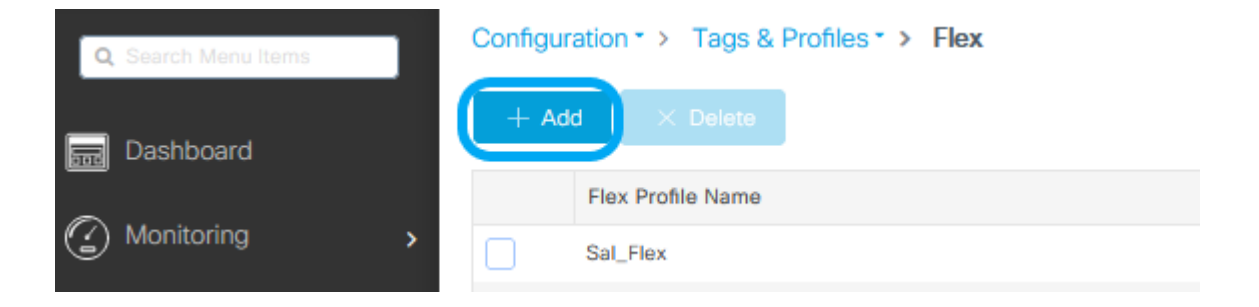

| Edit Flex Profile      |                              |      |                         |                    |
|------------------------|------------------------------|------|-------------------------|--------------------|
| General Local Authenti | cation Policy ACL            | VLAN | Umbrella                |                    |
| Name*                  | Flex-Pro                     |      | Fallback Radio Shut     |                    |
| Description            | Enter Description            |      | Flex Resilient          |                    |
| Native VLAN ID         | 71                           |      | ARP Caching             |                    |
| HTTP Proxy Port        | 0                            |      | Efficient Image Upgrade |                    |
| HTTP-Proxy IP Address  | 0.0.0.0                      |      | OfficeExtend AP         |                    |
| CTS Policy             |                              |      | Join Minimum Latency    |                    |
| Inline Tagging         |                              |      | IP Overlap              |                    |
| SGACL Enforcement      |                              |      | mDNS Flex Profile       | Search or Select 🚽 |
| CTS Profile Name       | default-sxp-profile <b>x</b> | •    |                         |                    |

Cancel

🗒 Upd

**Hinweis:** Die native VLAN-ID bezieht sich auf das VLAN, das von den APs verwendet wird, denen dieses Flex Profile zugewiesen werden kann. Sie muss dieselbe VLAN-ID aufweisen, die auf dem Switch-Port, an dem die APs angeschlossen sind, als nativ konfiguriert wurde.

Schritt 2: Fügen Sie auf der Registerkarte VLAN die erforderlichen VLANs hinzu, d. h. die VLANs, die dem WLAN standardmäßig über ein Richtlinienprofil zugewiesen sind oder die VLANs, die über einen RADIUS-Server übertragen werden.

Klicken Sie dann auf Aktualisieren und auf Gerät anwenden.

| Edit Flex Profile                              |                       |
|------------------------------------------------|-----------------------|
| General Local Authentication Policy ACL VLAN U | Umbrella              |
| + Add × Delete                                 |                       |
| VLAN Name 🛛 ID 🗠 ACL Name 🗸                    |                       |
| I< < 0 ► ► 10 ▼ items per page                 | VLAN Name* VLAN76     |
| No items to display                            | VLAN Id* 76           |
|                                                | ACL Name Select ACL 🔻 |
|                                                | ✓ Save                |

Cancel

🖥 Upd

**Hinweis**: Bei Richtlinienprofil, wenn Sie das Standard-VLAN auswählen, das der SSID zugewiesen ist. Wenn Sie in diesem Schritt einen VLAN-Namen verwenden, stellen Sie sicher, dass Sie in der Flex Profile-Konfiguration denselben VLAN-Namen verwenden. Andernfalls können Clients keine Verbindung mit dem WLAN herstellen.

**Hinweis:** Um eine ACL für FlexConnect mit AAA-Übersteuerung zu konfigurieren, konfigurieren Sie sie nur in der Richtlinie "ACL". Wenn die ACL einem bestimmten VLAN zugewiesen ist, fügen Sie beim Hinzufügen des VLAN ACL hinzu, und fügen Sie dann die ACL in der Richtlinie "ACL" hinzu.

#### **Site-Tag-Konfiguration**

Schritt 1: **Von GUI:** Navigieren Sie zu Konfiguration > Tags & Profile > Tags > Site, und klicken Sie auf +Hinzufügen, um einen neuen Site-Tag zu erstellen. Deaktivieren Sie das Kontrollkästchen Enable Local Site (Lokalen Standort aktivieren), damit APs den Client-Datenverkehr lokal schalten können, und fügen Sie das zuvor erstellte Flex Profile hinzu.

| Q Search Menu      | Items    | Configuration * | <ul> <li>Tags &amp; Profiles</li> </ul> | > Tags |   |
|--------------------|----------|-----------------|-----------------------------------------|--------|---|
| Dashboard          | ı<br>ı > | Policy Site     | e RF AP                                 |        |   |
| Edit Site Tag      |          |                 |                                         |        | × |
| Name*              | Flex_S   | ite             |                                         |        |   |
| Description        | Flex_S   | ite             |                                         |        |   |
| AP Join Profile    | default- | ap-profile 🔻    |                                         |        |   |
| Flex Profile       | Flex-Pro | D 🔻             |                                         |        |   |
| Fabric Control Pla | ine Name | •               |                                         |        |   |
| Enable Local Site  |          |                 |                                         |        |   |

**Hinweis**: Wenn "Lokalen Standort aktivieren" deaktiviert ist, können die APs, denen dieser Standort-Tag zugewiesen wird, als FlexConnect-Modus konfiguriert werden.

Schritt 2: **Von GUI:** Navigieren Sie zu Configuration > Wireless > Access Points > AP name, um die Site-Tag-Nummer und die Policy-Tag-Nummer einem verknüpften AP hinzuzufügen. Dies kann dazu führen, dass der AP seinen CAPWAP-Tunnel neu startet und wieder am 9800 WLC angeschlossen wird.

| Q Search Menu Ite                                                                                                    | ms Config<br>Number                                                                                                    | uration * > Wireless<br>All Access Points<br>of AP(s): 1                                                                                                    | • • • Access Points                                                                 |        |
|----------------------------------------------------------------------------------------------------|----------------------------------------------------------------------------------------------------|----------------------------------------------------------------------------------------------------|-------------------------------------------------------------------------------------|--------|
| Edit AP<br>General Interfaces                                                                                                    | High Availability Inventory                                                                                                    | / ICap Advanced                                                                                                    | Support Bundle                                                                      | ×      |
| General                                                                                                    |                                                                                                    | Version                                                                                                    |                                                                                     |        |
| AP Name*<br>Location*<br>Base Radio MAC<br>Ethernet MAC<br>Admin Status<br>AP Mode<br>Operation Status<br>Fabric Status<br>LED State<br>LED Brightness<br>Level | talomari1<br>default location<br>b4de.31d7.b920<br>005d.7319.bb2a<br>ENABLED<br>Local<br>Registered<br>Disabled<br>ENABLED<br>8 | Primary Software Version<br>Predownloaded Status<br>Predownloaded Version<br>Next Retry Time<br>Boot Version<br>IOS Version<br>IOS Version<br>Mini IOS Version<br>IP Config<br>CAPWAP Preferred Mode<br>DHCP IPv4 Address<br>Static IP (IPv4/IPv6) | 17.3.4.154<br>N/A<br>N/A<br>1.1.2.4<br>17.3.4.154<br>0.0.0.0<br>IPv4<br>10.48.70.77 |        |
| Changing Tags will cause<br>association with the Controlle<br>is not allowed while                                                                              | the AP to momentarily lose<br>er, Writing Tag Config to AP<br>e changing Tags.                                                  | Up Time                                                                                                    | 0 days 0 hrs 3<br>mins 28 secs                                                      |        |
| Policy<br>Site<br>RF<br>Write Tag Config to AP                                                                                                    | Policy  Flex_Site   default-rf-tag                                                                                              | Controller Association Laten                                                                                                    | cy 2 mins 40 secs                                                                   |        |
| D Cancel                                                                                                    |                                                                                                    |                                                                                                    | Update & Apply to                                                                   | Device |

Sobald der Access Point wieder angeschlossen ist, befindet sich der Access Point im FlexConnect-Modus.

| Co | infiguration * 3 |      | Mireless* > Access | Po   | ints    |   |              |   |             |   |                  |   |         |   |                  |   |                           |        |       |    |          |
|----|------------------|------|--------------------|------|---------|---|--------------|---|-------------|---|------------------|---|---------|---|------------------|---|---------------------------|--------|-------|----|----------|
|    | All Acces        | ss l | Points             |      |         |   |              |   |             |   |                  |   |         |   |                  |   |                           |        |       |    |          |
| Nu | mber of AP(s): 1 |      |                    |      |         |   |              |   |             |   |                  |   |         |   |                  |   |                           |        |       |    |          |
|    |                  |      |                    |      |         |   |              |   |             |   |                  |   |         |   |                  |   |                           |        |       |    |          |
|    | AP Name          | ÷    | AP Model           | < 3  | Slots ~ | A | Idmin Status | × | IP Address  | ¢ | Base Radio MAC ~ | • | AP Mode | × | Operation Status |   | Configuration ~<br>Status | Policy | Tag 🖂 | s  | ite Tag  |
|    | talomari1        | ÷.   | AIR-AP28021-E-K9   | 1    | 2       |   | •            |   | 10.48.70.77 |   | b4de.31d7.b920   | C | Flax    |   | Registered       | 1 | Healthy                   | Policy |       | FI | lex_Site |
|    | H 1              | ÷    | 10 🔹 items per p   | page |         |   |              |   |             |   |                  |   |         |   |                  |   |                           |        |       |    | _        |

## Lokale Authentifizierung mit externem RADIUS-Server

Schritt 1: Fügen Sie den Access Point als Netzwerkgerät zum RADIUS-Server hinzu. Ein Beispiel finden Sie unter <u>Verwendung</u> <u>der Identity Service Engine (ISE) als RADIUS-Server.</u>

Schritt 2: Erstellen Sie ein WLAN.

Die Konfiguration kann mit der zuvor konfigurierten übereinstimmen.

| Add WLAN         |            |                |     | ×               |
|------------------|------------|----------------|-----|-----------------|
| General Security | Advanced   |                |     |                 |
| Profile Name*    | Local auth | Radio Policy   | All | )               |
| SSID*            | Local auth | Broadcast SSID |     |                 |
| WLAN ID*         | 9          |                |     |                 |
| Status           |            |                |     |                 |
|                  |            |                |     |                 |
|                  |            |                |     |                 |
|                  |            |                |     |                 |
|                  |            |                |     |                 |
|                  |            |                |     |                 |
| Cancel           |            |                |     | Apply to Device |

Schritt 3: Richtlinienprofilkonfiguration.

Sie können entweder eine neue erstellen oder die zuvor konfigurierte verwenden. Deaktivieren Sie diesmal die Kästchen Central Switching, Central Authentication, Central DHCP und Central Association Enable.

| Ad | d Policy Profile         |                                    |                  |                               |                           | ×              |
|----|--------------------------|------------------------------------|------------------|-------------------------------|---------------------------|----------------|
|    |                          | onfiguring in enabled state will n | esult in loss of | connectivity for clients asso | ciated with this profile. |                |
| Ge | eneral Access Polic      | ies QOS and AVC                    | Mobility         | Advanced                      |                           |                |
|    | Name*                    | Local                              |                  | WLAN Switching F              | Policy                    |                |
|    | Description              | Enter Description                  |                  | Central Switching             | DISA                      | BLED           |
|    | Status                   | ENABLED                            | )                | Central Authentication        | on 📕 DISA                 | BLED           |
|    | Passive Client           | DISABLED                           |                  | Central DHCP                  | DISA                      | BLED           |
|    | Encrypted Traffic Analyt | ics DISABLED                       |                  | Central Association           | DISA                      | BLED           |
|    | CTS Policy               |                                    |                  | Flex NAT/PAT                  | DISA                      | BLED           |
|    | Inline Tagging           |                                    |                  |                               |                           |                |
|    | SGACL Enforcement        |                                    |                  |                               |                           |                |
|    | Default SGT              | 2-65519                            |                  |                               |                           |                |
|    |                          |                                    |                  |                               |                           |                |
|    | O Cancel                 |                                    |                  |                               |                           | oply to Device |

Schritt 4: Richtlinien-Tag-Konfiguration.

Verknüpfen Sie das konfigurierte WLAN und das erstellte Richtlinienprofil.

Schritt 5: Flex Profile-Konfiguration

Erstellen Sie ein Flex Profile, navigieren Sie zur Registerkarte Local Authentication (Lokale Authentifizierung), konfigurieren Sie die Radius Server Group (Server-Gruppe mit Radius), und aktivieren Sie das Kontrollkästchen RADIUS.

| Edit Flex Profile                       |                        |            |           |   |  |
|-----------------------------------------|------------------------|------------|-----------|---|--|
| General Local Authenticat               | ion Policy ACL VLAN    | N Umbrella |           |   |  |
| Radius Server Group                     | AmmiSE                 | LEAP       |           |   |  |
| Local Accounting Radius Server<br>Group | Select Accounting Se 🔻 | PEAP       |           |   |  |
| Local Client Roaming                    |                        | TLS        |           |   |  |
| EAP Fast Profile                        | Select Profile         | RADIUS     |           |   |  |
| Users                                   |                        |            |           |   |  |
| + Add X Delete                          |                        | 🕞 Se       | lect File | í |  |
|                                         |                        | Select CS  | SV File   |   |  |
| Username                                |                        |            |           |   |  |
| i⊲ <b>0</b> ⊨ ⊨ 10                      | ▼ items per page       |            |           |   |  |
|                                         | No items to disp       | blay       |           |   |  |

Cancel

🗒 Upd

Schritt 6: Konfiguration von Site-Tags. Konfigurieren Sie das in Schritt 5 konfigurierte Flex Profile, und deaktivieren Sie das Kontrollkästchen Enable Local Site (Lokalen Standort aktivieren).

| Add Site Tag              |                    |   |
|---------------------------|--------------------|---|
| Name*                     | Local Auth         |   |
| Description               | Enter Description  |   |
| AP Join Profile           | default-ap-profile | • |
| Flex Profile              | Local              | • |
| Fabric Control Plane Name |                    | • |
| Enable Local Site         |                    |   |
| Cancel                    |                    |   |

I

# Überprüfung

**Von GUI:** Navigieren Sie zu **Monitoring** > **Wireless** > **Clients,** und bestätigen Sie den **Policy Manager-Status** sowie die FlexConnect-**Parameter**.

Zentrale Authentifizierung:

| int                             |                   |                    |                   |                |  |
|---------------------------------|-------------------|--------------------|-------------------|----------------|--|
| General QOS Statistics          | ATF Statistics    | Mobility History   | Call Statistic    | 5              |  |
| Client Properties AP P          | roperties Securit | y Information      | Client Statistics | QOS Properties |  |
| MAC Address                     | 484               | 6b.aa52.5937       |                   |                |  |
| PV4 Address                     | 172               | 2.16.76.41         |                   |                |  |
| User Name                       | and               | iressi             |                   |                |  |
| Policy Profile                  | VL/               | AN2669             |                   |                |  |
| Flex Profile                    | Rer               | moteSite1          |                   |                |  |
| Wireless LAN Id                 | 1                 |                    |                   |                |  |
| Wireless LAN Name               | eW                | LC_do1x            |                   |                |  |
| BSSID                           | 386               | rd.18c6.932f       |                   |                |  |
| Uptime(sec)                     | 9 5               | econds             |                   |                |  |
| CCX version                     | No                | CCX support        |                   |                |  |
| Power Save mode                 | OF                | F                  |                   |                |  |
| Supported Rates                 | 9.0               | 18.0,36.0,48.0,54. | 0                 |                |  |
| Policy Manager State            | Rut               | n .                |                   |                |  |
| Last Policy Manager State       | IP L              | earn Complete      |                   |                |  |
| Encrypted Traffic Analytics     | No                |                    |                   |                |  |
| Multicast VLAN                  | 0                 |                    |                   |                |  |
| Access VLAN                     | 266               | 59                 |                   |                |  |
| Anchor VLAN                     | 0                 |                    |                   |                |  |
| Server IP                       | 10.               | 88.173.94          |                   |                |  |
| DNS Snooped IPv4 Addresser      | 8 Nor             | ne                 |                   |                |  |
| DNS Snooped IPv6 Addresser      | s Nor             | ne                 |                   |                |  |
| 11v DMS Capable                 | No                |                    |                   |                |  |
| FlexConnect Data Switching      | Loc               | sal                |                   |                |  |
| FlexConnect DHCP Status         | Loc               | lac                |                   |                |  |
| FlexConnect Authentication      | Cer               | ntral              |                   |                |  |
| FlexConnect Central Association | ion Yes           |                    |                   |                |  |

Lokale Authentifizierung:

| π.                |                  |                 |                 |        |                |                |
|-------------------|------------------|-----------------|-----------------|--------|----------------|----------------|
| eneral QC         | OS Statistics    | ATF Statistics  | Mobility His    | lory   | Call Statistic | 5              |
| Client Properties | AP Prop          | erties Security | / Information   | Client | Statistics     | QOS Properties |
| AC Address        |                  | 484             | b.aa52.5937     |        |                |                |
| V4 Address        |                  | 172             | .16.76.41       |        |                |                |
| V6 Address        |                  | fe8             | 0::80b:e782:7c7 | 8:68/9 |                |                |
| lser Name         |                  | and             | ressi           |        |                |                |
| olicy Profile     |                  | VLA             | N2669           |        |                |                |
| lex Profile       |                  | Ren             | noteSite1       |        |                |                |
| Vireless LAN Id   |                  | 1               |                 |        |                |                |
| Vireless LAN Nar  | ne               | eW              | LC_do1x         |        |                |                |
| ISSID             |                  | 386             | d.18c6.932f     |        |                |                |
| lptime(sec)       |                  | 11:             | seconds         |        |                |                |
| CX version        |                  | No              | CCX support     |        |                |                |
| ower Save mode    | 0                | OFF             |                 |        |                |                |
| olicy Manager S   | tate             | Run             |                 |        |                |                |
| ast Policy Manap  | per State        | IP L            | earn Complete   |        |                |                |
| ncrypted Traffic  | Analytics        | No              |                 |        |                |                |
| fulticast VLAN    |                  | 0               |                 |        |                |                |
| ccess VLAN        |                  | 266             | 9               |        |                |                |
| nchor VLAN        |                  | 0               |                 |        |                |                |
| INS Snooped IPv   | 4 Addresses      | Nor             | 10              |        |                |                |
| INS Snooped IPv   | 6 Addresses      | Nor             | ie i            |        |                |                |
| 1v DMS Capable    |                  | No              | _               |        |                |                |
| lexConnect Data   | Switching        | Loc             | al              |        |                |                |
| lexConnect DHC    | P Status         | Loc             | al              |        |                |                |
| lexConnect Auth   | entication       | Loc             | al              |        |                |                |
| lexConnect Cent   | tral Association | No              |                 |        |                |                |

Sie können diese Befehle verwenden, um die aktuelle Konfiguration zu überprüfen:

#### Aus CLI:

```
# show wlan { summary | id | name | all }
# show run wlan
# show run aaa
# show aaa servers
# show ap config general
# show ap name <ap-name> config general
# show ap tag summary
# show ap name <AP-name> tag detail
# show wlan { summary | id | name | all }
# show wireless tag policy detailed <policy-tag-name>
# show wireless profile policy detailed <policy-profile-name>
```

## Fehlerbehebung

Der WLC 9800 bietet IMMER-EIN-Ablaufverfolgungsfunktionen. So wird sichergestellt, dass alle Fehler, Warnungen und Benachrichtigungen im Zusammenhang mit der Client-Verbindung ständig protokolliert werden und dass Sie nach einem Vorfall oder Ausfall Protokolle anzeigen können.

**Hinweis**: Je nach Umfang der generierten Protokolle können Sie einige Stunden bis mehrere Tage zurückgehen.

Um die Traces anzuzeigen, die 9800 WLC standardmäßig gesammelt hat, können Sie sich über SSH/Telnet mit dem 9800 WLC verbinden und diese Schritte durchlaufen (stellen Sie sicher, dass Sie die Sitzung in einer Textdatei protokollieren).

Schritt 1: Überprüfen Sie die aktuelle Uhrzeit des Controllers, damit Sie die Protokolle bis zum Auftreten des Problems nachverfolgen können.

### Aus CLI:

# show clock

Schritt 2: Erfassen Sie die Syslogs aus dem Controller-Puffer oder dem externen Syslog gemäß der Systemkonfiguration. Dadurch erhalten Sie eine Kurzübersicht über den Systemzustand und etwaige Fehler.

Aus CLI:

# show logging

Schritt 3: Überprüfen Sie, ob Debug-Bedingungen aktiviert sind.

Aus CLI:

| # show debugging<br>IOSXE Conditional Debug Configs: |      |
|------------------------------------------------------|------|
| Conditional Debug Global State: Stop                 |      |
| IOSXE Packet Tracing Configs:                        |      |
| Packet Infra debugs:                                 |      |
| Ip Address                                           | Port |

**Hinweis**: Wenn eine Bedingung aufgelistet ist, bedeutet dies, dass die Traces für alle Prozesse, die auf die aktivierten Bedingungen stoßen (MAC-Adresse, IP-Adresse usw.), auf Debugging-Ebene protokolliert werden. Dies würde das Protokollvolumen erhöhen. Daher wird empfohlen, alle Bedingungen zu löschen, wenn gerade kein Debugging aktiv ist

Schritt 4: Wenn Sie davon ausgehen, dass die zu testende MAC-Adresse in Schritt 3 nicht als Bedingung aufgeführt wurde, sammeln Sie die stets verfügbaren Traces auf Benachrichtigungsebene für die jeweilige MAC-Adresse.

Aus CLI:

# show logging profile wireless filter { mac | ip } { <aaaa.bbbb.cccc> | <a.b.c.d> } to-file always-on-

Sie können entweder den Inhalt der Sitzung anzeigen oder die Datei auf einen externen TFTP-Server kopieren.

### Aus CLI:

```
# more bootflash:always-on-<FILENAME.txt>
or
# copy bootflash:always-on-<FILENAME.txt> tftp://a.b.c.d/path/always-on-<FILENAME.txt>
```

### **Bedingtes Debuggen und Radio Active Trace**

Wenn die stets verfügbaren Ablaufverfolgungen nicht genügend Informationen liefern, um den Auslöser für das zu untersuchende Problem zu ermitteln, können Sie bedingtes Debugging aktivieren und die Radio Active (RA)-Ablaufverfolgung erfassen, die Ablaufverfolgungen auf Debugebene für alle Prozesse bereitstellen kann, die mit der angegebenen Bedingung interagieren (in diesem Fall Client-MAC-Adresse). Führen Sie diese Schritte aus, um das bedingte Debuggen zu aktivieren.

Schritt 5: Stellen Sie sicher, dass keine Debug-Bedingungen aktiviert sind.

Aus CLI:

# clear platform condition all

Schritt 6: Aktivieren Sie die Debug-Bedingung für die MAC-Adresse des Wireless-Clients, die Sie überwachen möchten.

Mit diesem Befehl wird die angegebene MAC-Adresse 30 Minuten (1800 Sekunden) lang überwacht. Sie können diese Zeit optional auf bis zu 2085978494 Sekunden erhöhen.

### Aus CLI:

```
# debug wireless mac <aaaa.bbbb.cccc> {monitor-time <seconds>}
```

**Hinweis**: Um mehr als einen Client gleichzeitig zu überwachen, führen Sie den Befehl "debug wireless mac <aaaa.bbbb.cccc>" für jede MAC-Adresse aus.

**Hinweis**: Die Ausgabe der Client-Aktivität wird in der Terminal-Sitzung nicht angezeigt, da alles intern gepuffert wird, um später angezeigt zu werden.

Schritt 7. Reproduzieren Sie das Problem oder Verhalten, das Sie überwachen möchten.

Schritt 8: Stoppen Sie die Debugs, wenn das Problem reproduziert wird, bevor die standardmäßige oder konfigurierte Monitoring-Zeit abgelaufen ist.

### Aus CLI:

```
# no debug wireless mac <aaaa.bbbb.cccc>
```

Sobald die Monitoring-Zeit abgelaufen ist oder das Wireless-Debugging beendet wurde, generiert der 9800 WLC eine lokale Datei mit dem Namen:

ra\_trace\_MAC\_aaaabbbbcccc\_HHMMSS.XXX\_timezone\_DayWeek\_Month\_Day\_year.log

Schritt 9. Rufen Sie die Datei mit der MAC-Adressaktivität ab. Sie können entweder die Datei "ra trace.log" auf einen externen Server kopieren oder die Ausgabe direkt auf dem Bildschirm anzeigen.

Überprüfen Sie den Namen der RA-Tracing-Datei

Aus CLI:

# dir bootflash: | inc ra\_trace

Datei auf externen Server kopieren:

#### Aus CLI:

```
# copy bootflash:ra_trace_MAC_aaaabbbbcccc_HHMMSS.XXX_timezone_DayWeek_Month_Day_year.log tftp://a.b.c.d
```

Inhalt anzeigen:

## Aus CLI:

# more bootflash:ra\_trace\_MAC\_aaaabbbbcccc\_HHMMSS.XXX\_timezone\_DayWeek\_Month\_Day\_year.log

Schritt 10. Wenn die Ursache immer noch nicht offensichtlich ist, rufen Sie die internen Protokolle ab, die eine ausführlichere Ansicht der Protokolle auf Debug-Ebene darstellen. Sie müssen den Client nicht erneut debuggen, da Sie sich die Debugprotokolle, die bereits gesammelt und intern gespeichert wurden, genau angeschaut haben.

### Aus CLI:

```
# show logging profile wireless internal filter { mac | ip } { <aaaa.bbbb.cccc> | <a.b.c.d> } to-file rate
```

**Hinweis**: Diese Befehlsausgabe gibt Traces für alle Protokollierungsebenen für alle Prozesse zurück und ist sehr umfangreich. Wenden Sie sich an das Cisco TAC, um diese Nachverfolgungen zu analysieren.

Sie können entweder die Datei "ra-internal-FILENAME.txt" auf einen externen Server kopieren oder die Ausgabe direkt auf dem Bildschirm anzeigen.

Datei auf externen Server kopieren:

Aus CLI:

# copy bootflash:ra-internal-<FILENAME>.txt tftp://a.b.c.d/ra-internal-<FILENAME>.txt

Inhalt anzeigen:

Aus CLI:

```
# more bootflash:ra-internal-<FILENAME>.txt
```

Schritt 11. Entfernen Sie die Debug-Bedingungen.

Aus CLI:

# clear platform condition all

**Hinweis**: Stellen Sie sicher, dass Sie die Debug-Bedingungen immer nach einer Fehlerbehebungssitzung entfernen.

## Informationen zu dieser Übersetzung

Cisco hat dieses Dokument maschinell übersetzen und von einem menschlichen Übersetzer editieren und korrigieren lassen, um unseren Benutzern auf der ganzen Welt Support-Inhalte in ihrer eigenen Sprache zu bieten. Bitte beachten Sie, dass selbst die beste maschinelle Übersetzung nicht so genau ist wie eine von einem professionellen Übersetzer angefertigte. Cisco Systems, Inc. übernimmt keine Haftung für die Richtigkeit dieser Übersetzungen und empfiehlt, immer das englische Originaldokument (siehe bereitgestellter Link) heranzuziehen.